برای حل این مشکل باید سعی کنید تا به بخش Windows Recovery Environment) WRE) ویندوز وارد بشید خوب چطور این کار رو بکنیم

برای این کار دو راه هست

- اینکه از قبل یک فلش ریکاوری از ویندوز درست کرده باشید و از اون استفاده کنید ( خوب کمتر انجام میشه )
  - اینکه از روش زیر برای وارد شدن به WRE استفاده کنید
- ۱- لپ تاپ رو روشن کنید و بگذارید کامل بالا بیاد
  ۲- کلید پاور رو اونقدر نگه دارید تا لپ تاپ به زور خاموش بشه
  ۳- موردهای ۱ و ۲ رو دوباره تکرار کنید !!!
  ۴- بعد از انجام این کارها به تعداد ۳ یا ۴ بار ( متاسفانه برخی موارد بیشتر ) لپ تاپ باید به قسمت WRE بوت بشه
  ۵- بعد وارد شدن در بخش WRE موارد رو به ترتیب زیر انتخاب کنید و سیستم رو Restore کنید تا به حالت قبلش برگرده

| Choose an option |                                                                                 |
|------------------|---------------------------------------------------------------------------------|
| $\rightarrow$    | Continue<br>Exit and continue to Windows 10                                     |
| 0                | Use a device<br>Use a USB drive, network connection,<br>or Windows recovery DVD |
| 11               | Troubleshoot<br>Reset your PC or see advanced options                           |
|                  |                                                                                 |

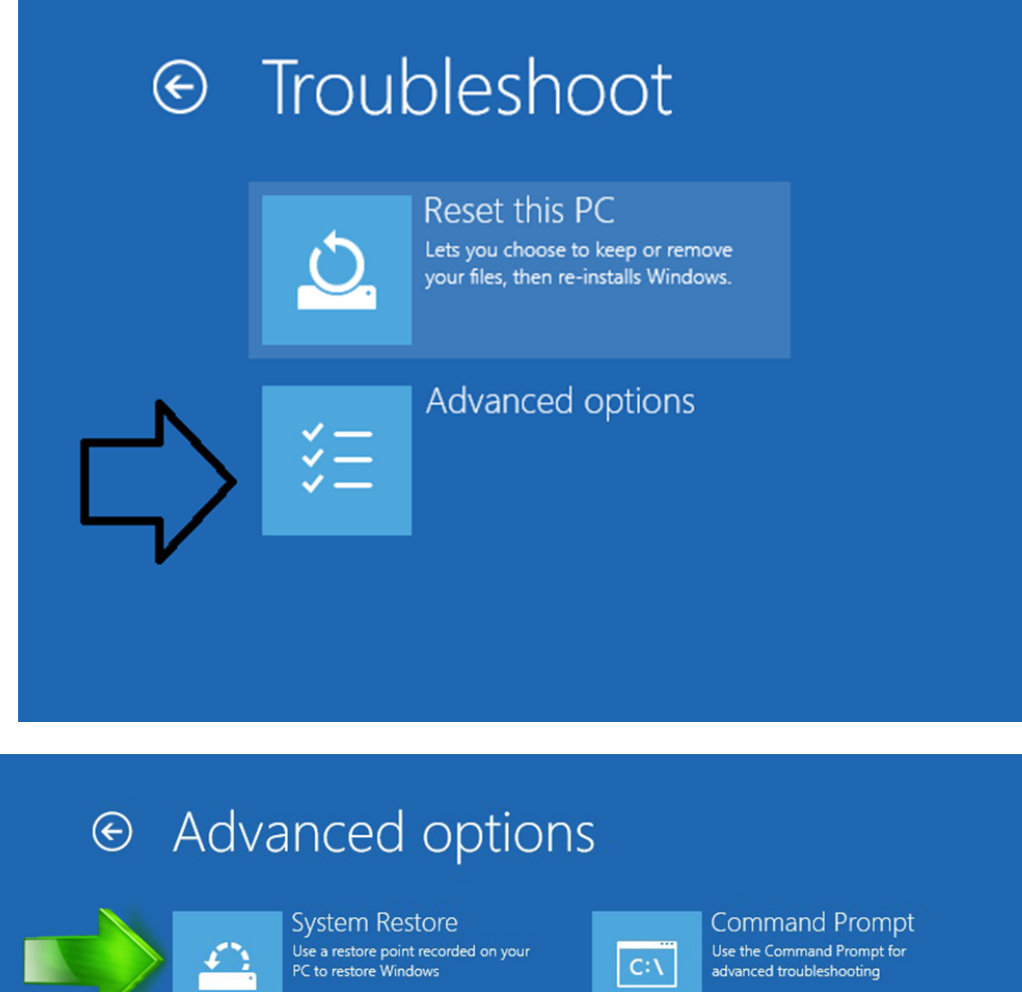

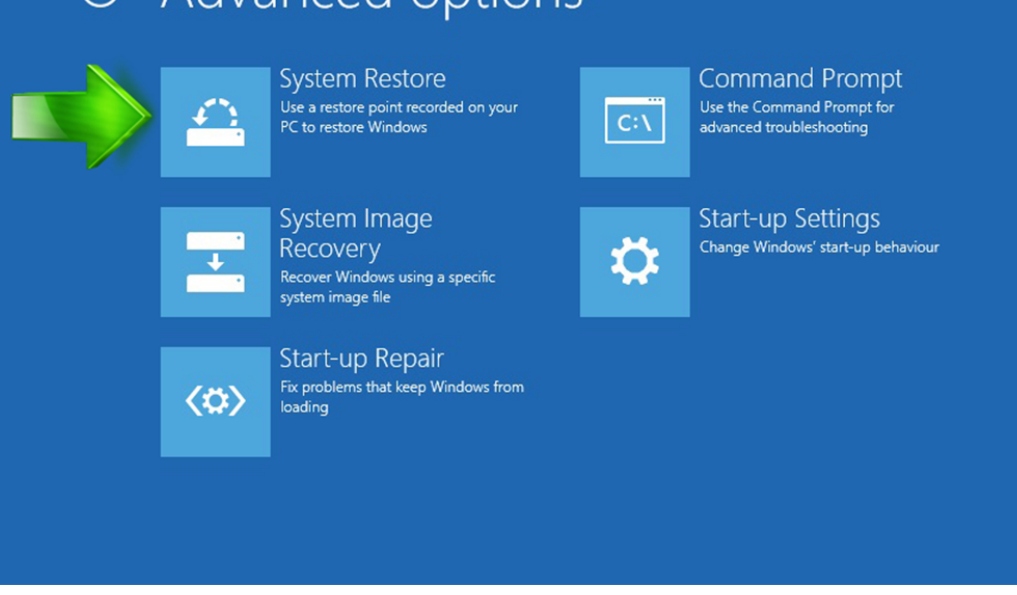

با کلیک کردن روی این قسمت پنجره مربوط به Restore ویندوز باز می شه که بهتره در انتخاب گزینه هاش گزینه Choose a ویندوز باز می شه که بهتره در انتخاب گزینه هاش گزینه Choose a ویندوز باز گشت داشته باشید

http://pctool.blog.ir